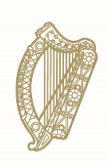

**An Roinn Coimirce Sóisialaí** Department of Social Protection

## Accessing Welfare Partners with a Revenue Sub-Cert

Redundancy, Insolvency and Covid-19 Related Lay-off Payment Schemes

29.11.2023

## **Table of Contents**

| 1. | Introduction                   | 4 |
|----|--------------------------------|---|
| 2. | Setting up a sub certificate   | 6 |
| 3. | Downloading the sub-cert1      | 1 |
| 4. | How to access Welfare Partners | С |

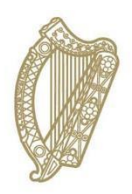

## **Section 01**

Introduction

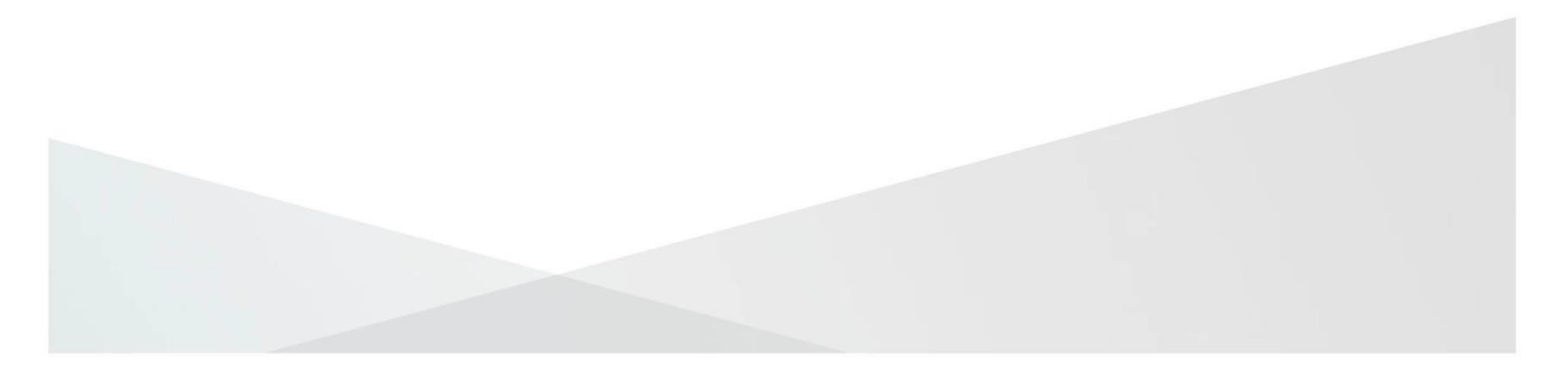

### **1. Introduction**

### Welfare Partners requirements

To access Welfare Partners, the user must first get a Department of Social Protection (DSP) sub-certificate, which can be obtained from Revenue's site, ROS.ie.

**Employers** use their ROS administrator access to generate the sub-cert. An agent or accountant acting for an employer will need an employer PAYE number to access ROS. If an agent or accountant uses their PPSN as their business number, they will be unable to create a DSP sub-cert.

Liquidators, Receivers and Examiners can generate sub-certs for staff of their organisation by using their own ROS administrator access and not that of the employer they are representing.

Other employer representatives such as executors, foreign administrators & foreign liquidators, should contact Revenue to get administrator access for the employer's ROS certificate. They can then generate a DSP sub certificate from the ROS certificate.

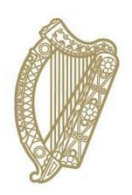

## **Section 02**

# Setting up a sub certificate for use with Welfare Partners

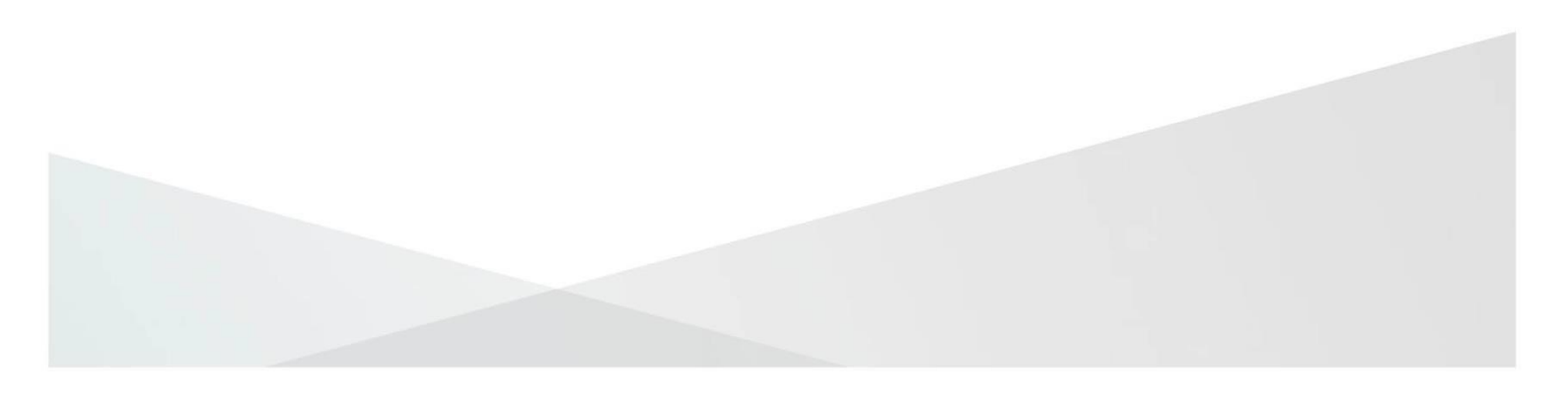

### 2. Setting up a sub certificate

## Setting up a ROS DSP Sub-Certificate for use with Welfare Partners – ROS Administrator

1. Login in to ROS as the ROS Administrator and click into the 'Admin Services' tab

| Revenue                    | MY SERVICES    | REVENUE RECORD  | PROFILE   | WORK IN PROGRESS | ADMIN SERVICES | GAEILGE ENGLISH ROS           |
|----------------------------|----------------|-----------------|-----------|------------------|----------------|-------------------------------|
| Revenue Record:            |                | Returns and Pay | ments     |                  | 2              | No current tax clearance cert |
| Open Revenue Rec           | ord 🕜          | File a Return   |           |                  |                |                               |
| You have 3 new documents i | n your Revenue | Complete a For  | m On-line |                  |                |                               |

### 2. Click 'Add New'.

| Rever                                                                                    | nue 🗖                                                                                                    |                                                                             |                                                                          |                                                                |         |                  |                |
|------------------------------------------------------------------------------------------|----------------------------------------------------------------------------------------------------|-----------------------------------------------------------------------------|--------------------------------------------------------------------------|----------------------------------------------------------------|---------|------------------|----------------|
| Cáin agus Cust<br>Irish Tax and (                                                        | taim na hÉireann<br>Customs                                                                                                    | MY SERV                                                                     | NCES REV                                                                 | ENUE RECORD                                                    | PROFILE | WORK IN PROGRESS | ADMIN SERVICES |
| Adminis                                                                                  | stration Servi                                                                                                    | ces                                                                         |                                                                          |                                                                |         |                  | TEST TEST      |
| <ul> <li>To sele</li> <li>To app</li> <li>You ca<br/>relevar</li> <li>Additio</li> </ul> | ect an individual, click on t<br>oly for a certificate for an<br>an <b>View</b> or <b>Revise</b> the pe<br>nt option box below.<br>onal <u>information</u> about the | he Select item r<br>ndividual to act o<br>rmissions of the<br>se functions. | adio button to the lef<br>on your/company's be<br>selected individual by | t of the name<br>shalf, click the Add New<br>/ clicking on the | button  |                  |                |
| Select Surr                                                                              | name Firstname                                                                                                    | ID Ref.                                                                     | System<br>Password                                                       | Certificate<br>Password                                        | Status  |                  | Add New        |
| 0                                                                                        |                                                                                                    | DOTOWOO                                                                     | - 100                                                                    | 1001                                                           | DEDIGTE | 0.50             |                |

3. Click on the 'Third Party Certificate' drop down menu and select DSP Certificate. If the 'Third Party Certificate' option is not displayed, you may have logged in using a PPSN or TAIN number. If so, please refer to section 1 'introduction' above regarding employer and employer agent access.

| opplication for a N<br>certificate                                                                        | ew                                                                                                    |                                                                                                    |                                                                            |                                                                                 |         |   |
|----------------------------------------------------------------------------------------------------|----------------------------------------------------------------------------------------------------|----------------------------------------------------------------------------------------------------|----------------------------------------------------------------------------|---------------------------------------------------------------------------------|---------|---|
| To apply for<br>requested b     Click on the     Click on the     Denotes     Permission     To change to | a digital certificate for an<br>elow and click Submit<br>symbol on the left to v<br>required field.<br>ma: Note all New Certificat<br>to user permissions pleas | employee or individual to act on yo<br>iew the help available for this app<br>es will obtain the default permissio<br>e click the Revise button in the Ar | ur behalf or on beh<br>lication<br>ons of "View" only<br>dmin Services tab | alf of the company enter the detail                                             | e<br>et |   |
| i - Third Party<br>Change of v<br>Select the of<br>used to log                                            | <ul> <li>Certificate: Third party i<br/>ehicle ownership (motortr<br/>ption that corresponds to t<br/>g onto ROS. Leave this bill</li> </ul>                    | certificates are used to access on<br>ans) and DSP WelfarePartners se<br>he Third Party online service you v<br>ank, if the certificate is required fo    | Ine services not pr<br>rvices.<br>wish to access Th<br>r Revenue Online S  | ovided by Revenue, for example<br>ind Party certificates cannot be<br>services. |         |   |
| System for     Import Cor     EORi identifie                                                              | r the Exchange of Excis-<br>strol System (ICS): if the<br>er below.                                                                                             | e Data (SEED): If this certificate is<br>a certificate is for an ICS Carrier w                                                                            | for a SEED user, p<br>no submits declara                                   | lease enter their SEED number belo<br>Mons vis an agent, please enter the       | we,     |   |
| Surname                                                                                                   | 2                                                                                                    |                                                                                                    |                                                                            |                                                                                 |         |   |
| Pirst Name                                                                                                |                                                                                                    |                                                                                                    |                                                                            |                                                                                 |         | < |
| D Ref                                                                                                    | 2                                                                                                    | Type 🗹                                                                                                    | ~ ) (                                                                      | D                                                                               |         |   |
| E-mail address for the<br>above named                                                                     |                                                                                                    |                                                                                                    |                                                                            |                                                                                 |         |   |
| Third Party Certificate                                                                                   |                                                                                                    | ~]                                                                                                    |                                                                            | D                                                                               |         |   |
| Money Laundering<br>Reporting Officer (MLRO)                                                              | O Yes<br>No                                                                                                    |                                                                                                    | (                                                                          | D                                                                               |         |   |
| SEED Number for the<br>above named                                                                        |                                                                                                    |                                                                                                    |                                                                            | D                                                                               |         |   |
| EORI Identifier for the above named                                                                       |                                                                                                    |                                                                                                    | (                                                                          | D                                                                               |         |   |
| Click on the Submit button to ser<br>Click on the Back button to go be                                    | nd your details to ROS                                                                                                    | Submit                                                                                                    |                                                                            |                                                                                 |         |   |
|                                                                                                    | BC<br>Terms & Conditions I                                                                                                    | S. Help I Exit I Accessibility<br>Privacy Policy I Certificate F                                                                                          | Policy Statement                                                           | .1                                                                              |         |   |

- 4. Enter the sub-user details. The sub-user is the person who will be logging into Welfare Partners to create the Payments Scheme applications.
  - a. Surname The surname of the person that will use this cert
  - b. First Name The first name of the person that will use this cert
  - c. ID Ref This is an identifier of your choice
    - i. You must take a record of this, as it will be needed later to download the sub-cert.
    - ii. It is a good idea to include a reference to the scheme that the cert will be used for as part of the ID Ref, e.g. RedundancyCert01.
  - d. ID Type select 'Other'
  - e. E-mail address for the above named This is the email address of the person whose name was entered earlier
  - f. SEED Number leave this blank
  - g. EORI Identifier leave this blank
  - h. Tax registration select the number that matches your Employer Registered Number/PREM REG number/PAYE number.

### 5. Click 'Submit'.

| polication for a                               | Now                                                         |                                                                                              |                                                                                                   |                                                                        |                                                                       |                                                                               |    |
|------------------------------------------------|-------------------------------------------------------------|----------------------------------------------------------------------------------------------|---------------------------------------------------------------------------------------------------|------------------------------------------------------------------------|-----------------------------------------------------------------------|-------------------------------------------------------------------------------|----|
| ertificate                                     | NCW                                                         |                                                                                              |                                                                                                   |                                                                        |                                                                       |                                                                               |    |
| <ul> <li>To apply requested</li> </ul>         | for a digital<br>d below an                                 | certificate for an en<br>d click Submit                                                      | nployee or individua                                                                              | I to act on your                                                       | r behalf or on beh                                                    | alf of the company enter the details                                          |    |
| Click on                                       | the 🛈 syn                                                   | bol on the left to vie                                                                       | w the help available                                                                              | e for this applic                                                      | cation                                                                |                                                                               |    |
| Permis     To change                           | otes require<br>sions: Note<br>ge the user                  | d field.<br>all New Certificate:<br>permissions please                                       | s will obtain the defi<br>click the Revise bu                                                     | ault permission<br>tton in the Adr                                     | s of "View" only.<br>nin Services tab                                 | after the New Certificate is create                                           | d. |
| i) • Third P<br>Change<br>Select th<br>used to | arty Certifi<br>of vehicle o<br>e option that<br>log onto f | cate: Third party ce<br>wnership (motortrar<br>it corresponds to the<br>ROS. Leave this blan | ertificates are used t<br>ns) and DSP Welfare<br>e Third Party online<br>nk, if the certificate i | to access onlin<br>ePartners serv<br>service you w<br>s required for I | te services not pr<br>rices.<br>Ish to access.Thi<br>Revenue Online S | ovided by Revenue, for example<br>rd Party certificates cannot be<br>ervices. |    |
| System                                         | for the Ex                                                  | change of Excise                                                                             | Data (SEED): If this                                                                              | certificate is fo                                                      | or a SEED user, pl                                                    | ease enter their SEED number belo                                             | N  |
| • Import                                       | Control Sy                                                  | stem (ICS): If this                                                                          | certificate is for an I                                                                           | CS Carrier wh                                                          | o submits declara                                                     | tions via an agent, please enter the                                          | r  |
| EORI Ide                                       | ntifier below                                               |                                                                                              |                                                                                                   |                                                                        |                                                                       |                                                                               |    |
| Companya                                       | 177                                                         | r                                                                                            |                                                                                                   | _                                                                      |                                                                       |                                                                               |    |
| Sumanie                                        |                                                             |                                                                                              |                                                                                                   |                                                                        |                                                                       |                                                                               |    |
| First Name                                     | 1                                                           | L                                                                                            |                                                                                                   |                                                                        |                                                                       |                                                                               |    |
| ID Ref                                         |                                                             |                                                                                              | ID<br>Type                                                                                        | <u>a</u>                                                               | ~ (                                                                   | D                                                                             |    |
| E-mail address for the<br>above named          |                                                             |                                                                                              |                                                                                                   |                                                                        |                                                                       |                                                                               |    |
| Third Party Certificate                        |                                                             |                                                                                              |                                                                                                   | ~                                                                      | (                                                                     | D                                                                             |    |
| Money Laundering<br>Reporting Officer (MLF     | 10)                                                         | O Yes<br>No                                                                                  |                                                                                                   |                                                                        | (                                                                     | D                                                                             |    |
| SEED Number for the above named                |                                                             |                                                                                              |                                                                                                   |                                                                        | (                                                                     | D                                                                             |    |
| EORI Identifier for the<br>above named         |                                                             |                                                                                              |                                                                                                   |                                                                        | (                                                                     | D                                                                             |    |
| Click on the Submit button to                  | send your                                                   | details to ROS                                                                               | Submit                                                                                            |                                                                        |                                                                       |                                                                               |    |
| Click on the Back button to g                  | back to the                                                 | e previous page                                                                              | Back                                                                                              |                                                                        |                                                                       |                                                                               |    |
|                                                |                                                             |                                                                                              |                                                                                                   |                                                                        |                                                                       |                                                                               |    |

6. Confirmation will issue that a new certificate has been requested. **Please note:** It can take up to 24 hours for the cert to become available for download.

| Revenue 🛱                                             |                                                                |                                                                                            |                                                            |
|-------------------------------------------------------|----------------------------------------------------------------|--------------------------------------------------------------------------------------------|------------------------------------------------------------|
| láin agus Custaim na hÉireann<br>rish Tax and Customs | MY SERVICES                                                    | REVENUE RECORD                                                                             | PROFILE W                                                  |
| ,                                                     | You have just ap                                               | plied for a new Digital Cer<br>v Certificate for FIRSTNAM                                  | rtificate<br>1E SURNAME                                    |
| The Su                                                | has been receive<br>The above named<br>informing him or her to | d by ROS and is being proc<br>will receive an email within<br>contact you for their Syster | essed.<br>24 hours<br>n Password.<br>ration Services Page. |
| The                                                   | You currently h<br>e is no limit to the numb                   | nave 5 associated certificates<br>er of associated certificates                            | e(s).<br>you can apply for.                                |
|                                                       | To return to Administra                                        | ation Services page now click the (                                                        | OK button                                                  |
|                                                       |                                                                | OK                                                                                         |                                                            |

7. Click the 'System Password' padlock for the new sub-user and take note of the system password.

## You will need to take note of this password to download the sub-cert later.

|          | venue                                       |                                                                       |                                             | DEVENUE                                         | EBECORD                                  |          |                   |                         |
|----------|---------------------------------------------|-----------------------------------------------------------------------|---------------------------------------------|-------------------------------------------------|------------------------------------------|----------|-------------------|-------------------------|
| Irish Ta | x and Customs                               |                                                                       | MT SERVICES                                 | REVENO                                          |                                          | PROTIEL  | WORK IN FROORE 33 | ADMIN SERVICE.          |
|          |                                             |                                                                       |                                             |                                                 |                                          |          |                   |                         |
| Admi     | inistratio                                  | n Services                                                            |                                             |                                                 |                                          |          |                   | TEST TEST               |
|          |                                             |                                                                       |                                             |                                                 |                                          |          |                   |                         |
|          | To select an individ<br>To apply for a cert | dual, click on the Se<br>ificate for an individ<br>Revise the permiss | elect item radio bu<br>dual to act on your/ | tton to the left of the<br>company's behalf, cl | name<br>lick the Add New but<br>g on the | tton     |                   |                         |
| .,       | elevant option bo<br>Additional information | x below.<br>tion about these fu                                       | nctions.                                    |                                                 | g on the                                 |          |                   |                         |
| Select   | Surname                                     | Firstname                                                             | ID Ref.                                     | System                                          | Certificate                              | Status   |                   | dd New                  |
| 0        | MOBILE                                      | MOBILE1                                                               | PBTPKGQE                                    |                                                 |                                          | REGISTER | RED               |                         |
|          |                                             |                                                                       |                                             |                                                 |                                          |          |                   | View                    |
| 0        | SUBCERT1                                    | ONE                                                                   | ONE                                         |                                                 | liait                                    | REGISTER | ED F              | Revise                  |
| $\circ$  | SUBCERT2                                    | TWO                                                                   | NVDF                                        |                                                 |                                          | REGISTER | RED               | Enquiries               |
| 0        | SUBCERT3                                    | THREE                                                                 | DSP                                         |                                                 |                                          | REGISTER | RED               | missions                |
| 0        | SURNAME                                     | FIRSTNAME                                                             | CECERT1                                     |                                                 | 7                                        | REGISTER | RED Amena         | l ROS Email<br>Idresses |

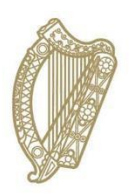

## **Section 03**

Downloading a ROS DSP subcertificate for use with Welfare Partners

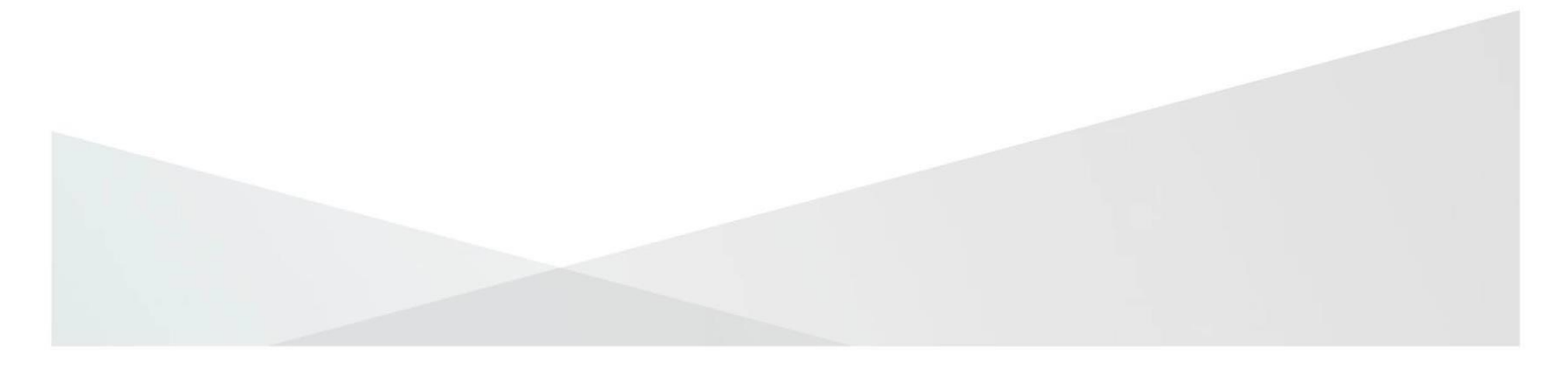

### 3. Downloading the sub-cert

The ROS Administrator should provide the sub-user with the ID Ref and System Password from the 'Admin Services' tab.

1. As the sub-user, you will need to go to <u>www.revenue.ie</u> and click the 'Online Services' icon.

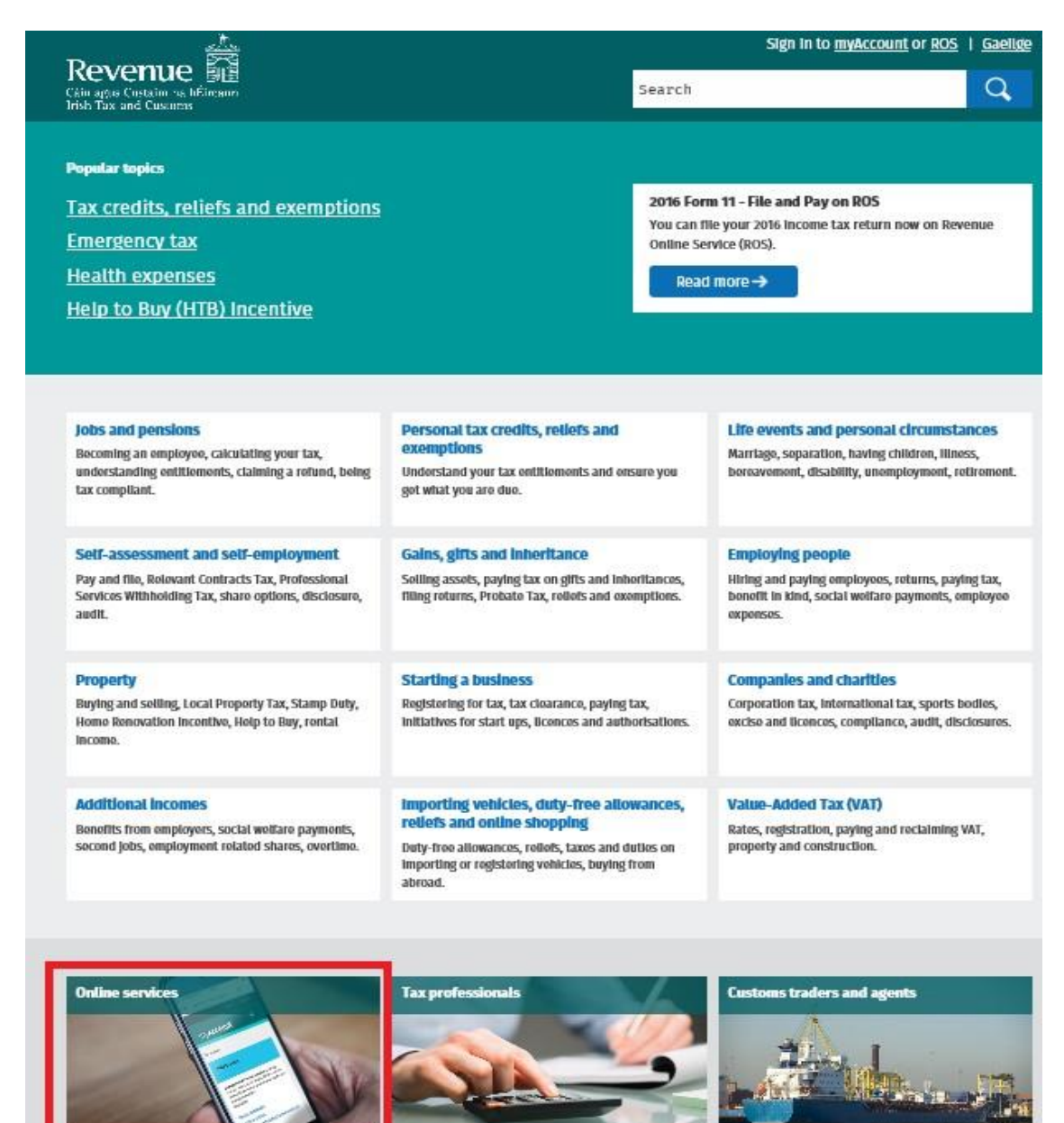

2. Click on 'Register for ROS'.

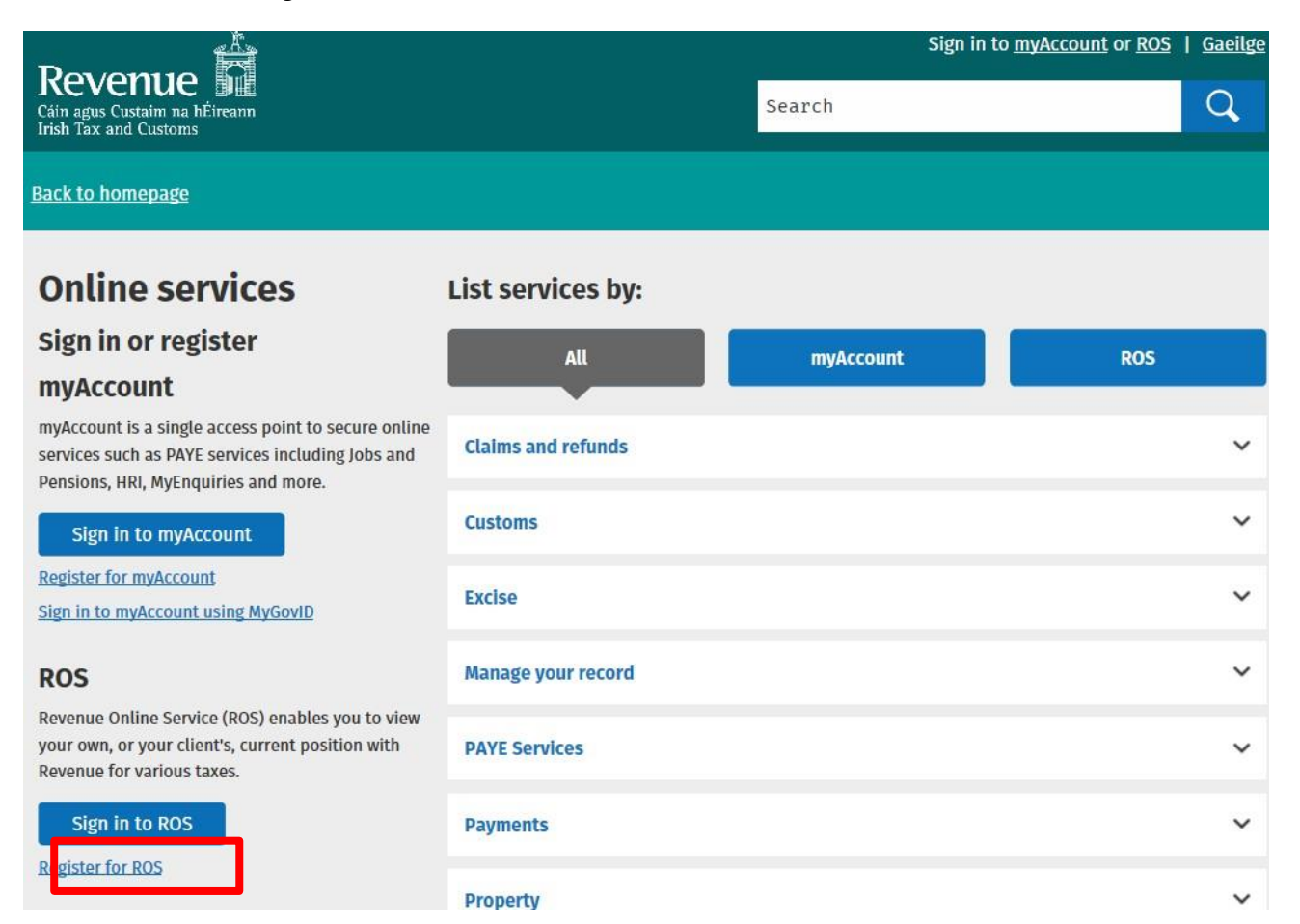

3. Click on 'Download and Save your Digital Certificate'.

| Revenue | ROS Registration                                                                                                    |  |  |  |  |  |
|---------|----------------------------------------------------------------------------------------------------|--|--|--|--|--|
|         | Register for ROS - Business Customers and Practitioners                                                                                                    |  |  |  |  |  |
|         | Who can apply to become a ROS Customer?                                                                                                    |  |  |  |  |  |
|         | Any individual or entity with an Irish tax registration number already registered for a<br>business tax e.g. Income Tax, VAT or Employers PAYE. Individuals who are registered<br>for PAYE or LPT only should register for myAccount |  |  |  |  |  |
|         | Tax practitioners with a valid TAIN number                                                                                                    |  |  |  |  |  |
|         | LPT Receivers with a valid Receiver number                                                                                                    |  |  |  |  |  |
|         | Click on the steps below to start or continue the registration process                                                                                                    |  |  |  |  |  |
|         | Step 1<br>Apply for your ROS Access<br>Number (RAN)                                                                                                    |  |  |  |  |  |
|         | Apply for your RAN →                                                                                                    |  |  |  |  |  |
|         | Step 2<br>Apply for your Digital Certificate                                                                                                    |  |  |  |  |  |
|         | Apply for your Digital<br>Certificate →                                                                                                    |  |  |  |  |  |
|         | Step 3<br>Download and Save your Digital<br>Certificate                                                                                                    |  |  |  |  |  |
|         | Download and Save your<br>Digital Certificate →                                                                                                    |  |  |  |  |  |

4. To proceed, click 'I Accept'.

| Revenue | ROS Registration                                                                                                    |                                                                                                    |                                                                |  |  |  |  |
|---------|----------------------------------------------------------------------------------------------------|----------------------------------------------------------------------------------------------------|----------------------------------------------------------------|--|--|--|--|
| - Back  | Step 1<br>Apply for RAN                                                                                                    | Step 2<br>Apply for your Digital Certificate<br>(Input RAN)                                                                             | <b>Step 3</b><br>Download and Save your Digital<br>Certificate |  |  |  |  |
|         | •                                                                                                    | •                                                                                                    |                                                                |  |  |  |  |
|         | Terms and Conditions                                                                                                    |                                                                                                    |                                                                |  |  |  |  |
|         | The use of the Revenue On-<br>below. These terms and con<br>Revenue. Please take the tir                                                                                                    | Line Service (ROS) is governed by the terms and co<br>ditions are important and are for the protection of<br>ne to read them carefully. | nditions set out<br>both you and                               |  |  |  |  |
|         | 1. General terms and conditions:<br>1.1 ROS is established in Ireland in accordance with the laws of the Republic<br>of Ireland and is governed by Irish laws. When you use ROS, you accept that<br>your use and any information on ROS, is governed by the laws of Ireland. If<br>any dispute arises from your use of the ROS site or any information on it, you |                                                                                                    |                                                                |  |  |  |  |
|         | 1.2 The Revenue Commissioners have and retain, subject to existing contractual agreements with third party service providers, all rights (including but not limited to, copyrights, patents, trade secrets and any other intellectual property rights) in all versions of ROS                                                                                     |                                                                                                    |                                                                |  |  |  |  |
|         | 1.3 ROS may only be used by Revenue's employees, customers, agents acting<br>on behalf of Revenue's customers or third parties registered with or<br>contracted by Revenue solely for the purpose of transacting business with<br>Revenue.                                                                                                    |                                                                                                    |                                                                |  |  |  |  |
|         | 1.4 Revenue reserves the right to make changes to the information, design<br>and services provided in the ROS website without notice and without liability.<br>Every effort will be made to advise of changes in advance.                                                                                                    |                                                                                                    |                                                                |  |  |  |  |
|         | 1.5 Revenue reserves t                                                                                                    | he right to add, amend or vary the terms of this                                                                                        | ~                                                              |  |  |  |  |
|         | Click <b>I Accept</b> to proceed wit<br>digital certificate                                                                                                    | th retrieving your                                                                                                    |                                                                |  |  |  |  |
|         | Click I Decline if you do not<br>Terms & Conditions                                                                                                    | wish to accept these I Decline                                                                                                    |                                                                |  |  |  |  |

5. Select 'A Sub User' and enter the ID Ref provided by your ROS Administrator.

This is the ID Ref that was created and noted when the administrator was <u>setting up the sub-cert</u>.

6. Click 'Next'.

| Revenue | ROS Registration                                                                                                    |                                                                                                    |                                                         |
|---------|----------------------------------------------------------------------------------------------------|----------------------------------------------------------------------------------------------------|---------------------------------------------------------|
| ← Back  | Step 1<br>Apply for RAN<br>Download and Save your Digital<br>Are you applying in your capacity as<br>Are you applying in your capacity as<br>Are you applying in your capacity as<br>Are you applying in your capacity as<br>Are you applying in your capacity as<br>A fax Agent<br>A Tax Agent<br>A LPT Receiver<br>A Sub User<br>Linked Certificate Application<br>Certificate requested on your<br>Administrator, please enter you<br>ID Reference provided by your R<br>What is this? | Step 2         Apply for your Digital Certificate (Input RAM)         Certificate         S:         :         :         :         :         :         :         :         :         :         :         :         :         :         :         :         :         :         :         :         :         :         :         :         :         :         :         :         :         :         :         :         :         :         :         :         :         :         :         :         :         :         :         :         :         :         :         :         :         : <td:< td=""> <td:< td="">     &lt;</td:<></td:<> | Step 3<br>Download and Save your Digital<br>Certificate |
|         | Next →                                                                                                    |                                                                                                    |                                                         |

7. Enter the password that was generated and noted on the <u>'Admin Services'</u> tab and click 'Next'.

| Sten 1                                                                                            | Sten 2                                                                                                    | Sten 3                                        |
|---------------------------------------------------------------------------------------------------|----------------------------------------------------------------------------------------------------|-----------------------------------------------|
| Apply for RAN                                                                                     | Apply for your Digital Certificate<br>(Input RAN)                                                                     | Download and Save your Digital<br>Certificate |
|                                                                                                   |                                                                                                    |                                               |
|                                                                                                   |                                                                                                    |                                               |
|                                                                                                   |                                                                                                    |                                               |
| Download and Save you                                                                             | ır Digital Certificate                                                                                                | •                                             |
| Download and Save you                                                                             | ır Digital Certificate                                                                                                |                                               |
| Download and Save you Please enter your System Pa                                                 | Ir Digital Certificate                                                                                                |                                               |
| <b>Download and Save you</b><br>Please enter your System Pa<br>The <b>*</b> symbol beside a field | IF Digital Certificate<br>ssword below and click the Next button<br>denotes that this field is required               |                                               |
| <b>Download and Save you</b><br>Please enter your System Pa<br>The * symbol beside a field        | <b>IF Digital Certificate</b><br>ssword below and click the <b>Next</b> button<br>denotes that this field is required |                                               |
| <b>Download and Save you</b><br>Please enter your System Pa<br>The * symbol beside a field        | <b>IF Digital Certificate</b><br>ssword below and click the <b>Next</b> button<br>denotes that this field is required |                                               |

8. Create a name for the certificate.

Next →

- a. This name will help you identify that the certificate is for Welfare Partners purposes, so it's advised that the name includes 'Redundancy' or your company's name.
- b. The name cannot be changed later.
- c. The 'Certificate Name' cannot include spaces, accented characters, or symbols.
- 9. Create your password for use with this cert.
  - a. This is the password that you will use to log in to Welfare Partners.
  - b. The password must have at least eight characters, including at least one UPPER case character, one lower case character, and one digit.
  - c. If you forget your password, your ROS Administrator can check it for you.
- 10. Click the 'Request Certificate' button.

| Revenue                                                                                                    | <u>GAEILGE</u>   <u>ENGLISH</u><br><u>Return to Revenue.ie</u>                                                                                               |
|----------------------------------------------------------------------------------------------------|----------------------------------------------------------------------------------------------------|
| Application for a Digital Certificate                                                                                                    |                                                                                                    |
| To download your certificate please complete the deta<br>Your ROS digital certificate will be installed in your bro<br>You will be prompted to save a backup file copy of<br>ensure continued access to ROS<br>If you require any assistance requesting your certificate | ils below and click <b>Request Certificate</b><br>wser temporary storage.<br>f <b>your certificate. You must save the file to</b><br>re, <u>click here</u> . |
| Certificate Name     Enter Password                                                                                                    |                                                                                                    |
| Confirm Password     Downloading and installing certifica     This can take up to 3 minutes on iOS.                                                                                                    | te.                                                                                                    |
| Back                                                                                                    | Request Certificate                                                                                                    |

### **Backing-up the Sub-Cert**

1. Click the 'Backup' button.

If you lose your sub certificate, your ROS Administrator will have to issue a new one. So, ensure your certificate is saved to your computer.

2. Depending on what browser you use and what settings you have chosen regarding downloads, the following may happen next:

| Cáin ag<br>Irish T | gus Custaim na hÉireann<br>ax and Customs                    |                                                                                                    | <u>GAE</u>                  |
|--------------------|--------------------------------------------------------------|----------------------------------------------------------------------------------------------------|-----------------------------|
| с                  | ertificate Installed                                         |                                                                                                    |                             |
|                    | Your Digital Certificate 12<br>storage.                      | 258452uaAdmin2 has been successfully installed into                                                               | your browse                 |
|                    | You should ensure that<br>file to ensure continued           | you have saved a backup copy of your certificate a access to ROS.                                                 | nd that you                 |
|                    | The certificate backup file<br>name followed by .p12 ba      | e is usually saved in your Downloads folder. It will have<br>to unless you use the Safari browser which names the | e your chose<br>file Unknow |
|                    | have used Safari, you s<br>recommend that you mo<br>it safe. | Backup Certificate                                                                                                | p12.bac.                    |
|                    | If your ROS digital certi<br>reissued                        | Click "Backup" to save a certificate backup<br>file in your Downloads folder.                                     | e the cert                  |
|                    | You are now an approve<br>Consolidation Act, 1997            | You must SAVE and KEEP this backup file to retain continued access to ROS.                                        | 3 of the Ta                 |
|                    | If you are downloading a<br>enable the certificate for       | If you receive a further prompt to Open or Save the file, choose <b>SAVE</b>                                      | r informati                 |
|                    | <ol> <li>Certificates alre</li> </ol>                        | Cancel Backup                                                                                                    |                             |
|                    | Certificate Name 🜲                                           | Backup                                                                                                    | Remove                      |
|                    | 1250/5200 Admin                                              | C.                                                                                                    |                             |

- a. The backup certificate file will save automatically to your Downloads folder, or you will be asked whether you want to 'Open' or 'Save' the file.
- b. If asked whether to 'Open' or 'Save', you should always choose 'Save' to create the backup certificate file in your Downloads folder

#### Automatic download

#### Microsoft Edge Browser

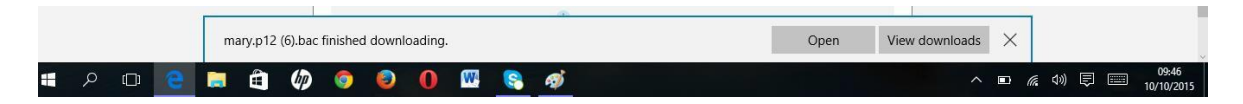

#### Google Chrome Browser

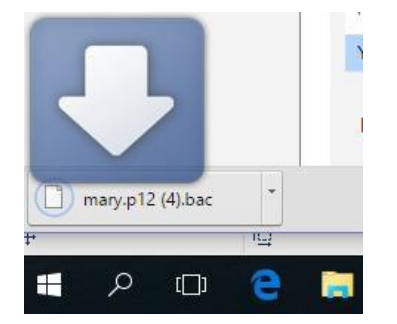

### Save prompt

#### Internet Explorer Browser

|    |   | Do | you want | to open o | or save <b>m</b> a | ary.p12.b | ac (2.05 I | (B) from <b>r</b> | os.ie? |   |   |  | Open | Save | Cancel | × |
|----|---|----|----------|-----------|--------------------|-----------|------------|-------------------|--------|---|---|--|------|------|--------|---|
| ]) | е |    | â        | Ø         | Ø                  | ٢         | 0          | W                 | 8      | ø | e |  |      |      | ^      |   |

#### Mozilla Firefox Browser

| Opening mary.p12.bac          | >                                  | < |
|-------------------------------|------------------------------------|---|
| You have chosen to open:      |                                    |   |
| mary.p12.bac                  |                                    |   |
| which is: bac File (2.1 )     | cB)                                |   |
| from: blob:                   |                                    |   |
| What should Firefox do with   | n this file?                       |   |
| O Open with Brow              | se                                 |   |
| Save File                     |                                    |   |
| Do this <u>a</u> utomatically | y for files like this from now on. |   |
|                               |                                    |   |
|                               | OK Cancel                          |   |

- 3. You must keep a copy of the certificate backup file in a safe location to ensure that you can access it in the future. We recommend moving it to a ROS\RosCerts folder, or other safe location, on your computer. Instructions on how to create this folder are included in the <u>ROS Help Centre</u>.
- 4. You should now go to Welfare Partners and follow the process to log in.

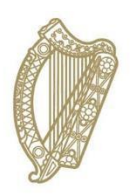

## **Section 04**

How to access Welfare Partners

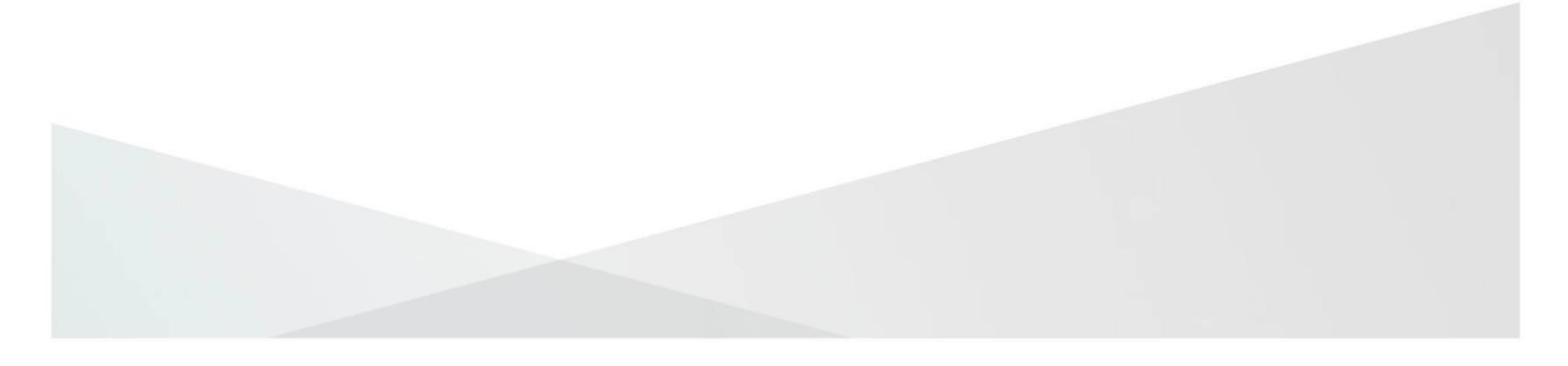

### 4. How to access Welfare Partners

- 1. Go to www.welfarepartners.ie.
- 2. Click 'LOGIN NOW'.

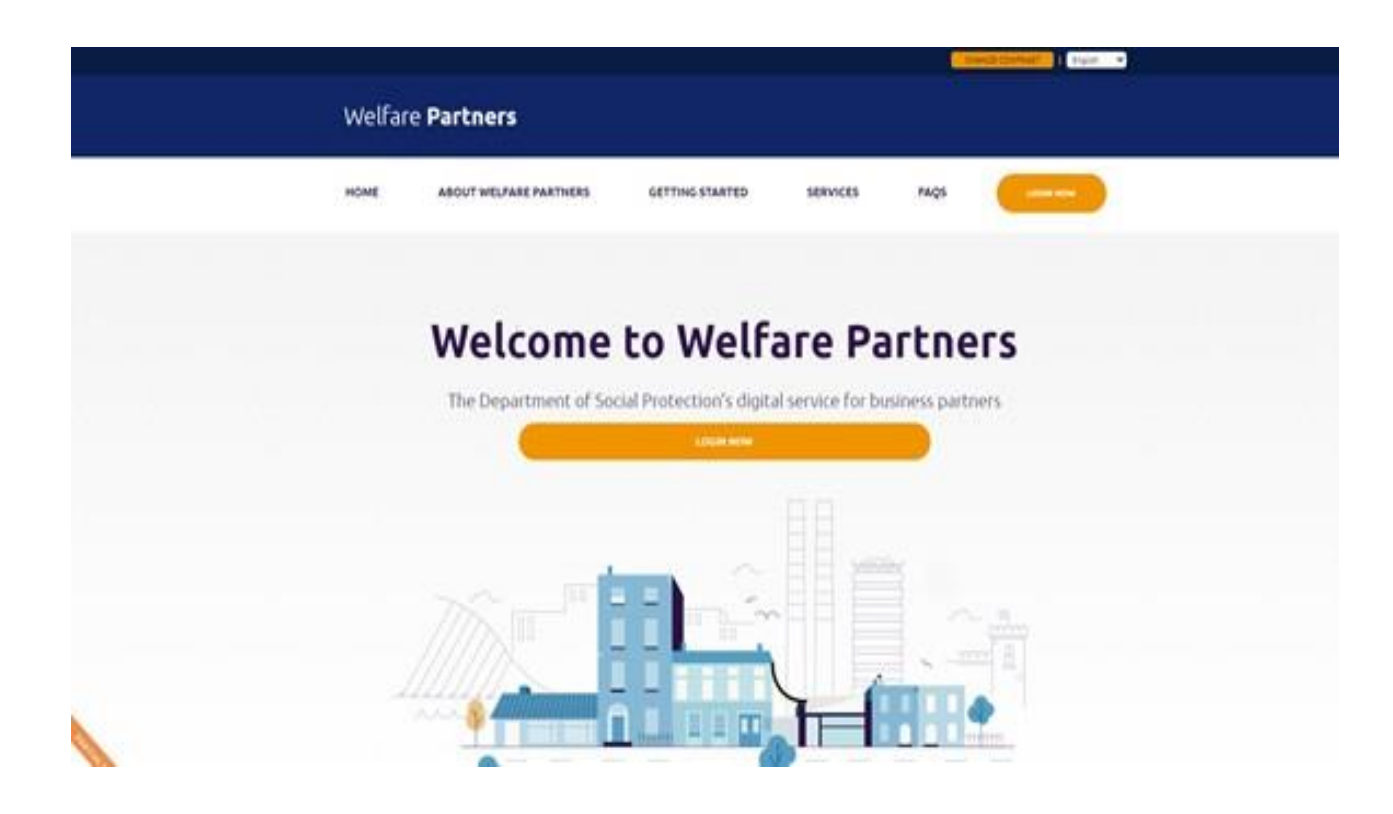

3. The first time you attempt to log on to Welfare Partners, you may be presented with the following screen and error message.

| Rever<br>Cáin agus Cus<br>Irish Tax and | nue Di<br>taim na hÉireann<br>Custorns                                                                                                    |
|-----------------------------------------|----------------------------------------------------------------------------------------------------|
| 8                                       | No certificates are loaded in this browser                                                                                                    |
|                                         | Click "Manage My Certificates" to load a<br>certificate from the certificate backup file or<br><u>CLICK HERE FOR HELP</u> with locating and<br>loading your ROS certificate file. |
|                                         | Manage My Certificates                                                                                                    |
|                                         | If you have not yet retrieved your ROS<br>certificate, please complete the ROS<br>registration process:                                                                           |
|                                         | Register for ROS                                                                                                    |

4. If this happens, click on 'Manage My Certificates', and the following screen will open.

| Revenue in the second second s | GAER.GE                                                                  |
|----------------------------------------------------------------------------------------------------|--------------------------------------------------------------------------|
| Manage My Certificates                                                                                                    |                                                                          |
| Choose your certificate here:                                                                                                    |                                                                          |
| Search for a certificate (<br>ca your compute<br>Drog a till have to uge<br>Citick to browse for a                                                                                                    | p12 fle)<br>r<br>stad, or<br>f <u>le</u>                                 |
| Loaded certificates will be displayed here:     Certificate Name     Voc currently have no certificates loaded in your browser.                                                                                                    | Download Remove                                                          |
| Enter Password                                                                                                    |                                                                          |
| ← Return to ROS Login                                                                                                    |                                                                          |
| Step by step guides and solutions can be found at ROS Online I                                                                                                    | leip λ                                                                   |
| Revenue Home * ROS Help * Accessibility * System Reputrements * Terms &                                                                                                    | Conditions * Privacy Policy * Certificate Policy and Practice Statements |

- 5. Find and select the ROS DSP Sub-Cert that you have saved to your PC by clicking on the 'Browse' button in the 'Choose Certificate' field.
- 6. When you have selected the correct ROS DSP sub-cert, you must enter the password for that cert.
- 7. When you have selected the correct cert and entered the password, click on 'Load Certificate'. This loads the certificate to your browser for future use.
- 8. Select 'Return to Login', and you'll be brought to the next step.
- 9. You should be presented with the following screen.

|                                            | GAEILGE   ENGLISH                                                    |
|--------------------------------------------|----------------------------------------------------------------------|
| Welfare Partners                           |                                                                      |
|                                            |                                                                      |
| Citin ages Containen<br>Inter Tax und Comp | e Africana Revenue chiline Services                                  |
|                                            |                                                                      |
|                                            |                                                                      |
|                                            |                                                                      |
|                                            | Select Certificate                                                   |
|                                            | No Certificate loaded in this browser.                               |
|                                            | You can load a digital certificate > <u>Manage My Certificates</u> 🕕 |
|                                            | Enter Password                                                       |
|                                            | Enter Password                                                       |
|                                            |                                                                      |
|                                            | Authenticate                                                         |
|                                            |                                                                      |
|                                            |                                                                      |
|                                            |                                                                      |
|                                            | Certificate Help * System Requirements                               |
|                                            | Terms & Conditions    Certificate Policy and Practice Statements     |

4. Select the certificate to be used. If you have multiple DSP sub-certs installed

on your machine, ensure you've selected the correct one.

- 5. Enter the password. This is generated on the 'Admin Services' tab on ROS.
- 6. Click 'Authenticate'.
- 7. The first time you log in with this sub-cert, you will be presented with the following screen.

| evenue fi<br>agus Custain ea hÉireann<br>Tax and Customs                  | Heip FAQs                                               |
|---------------------------------------------------------------------------|---------------------------------------------------------|
| Approval Required for D                                                   | ept. of Social Protection                               |
| DSP<br>You will be redirected to the following page if you click Approve: | Access to:                                              |
| https://fv3.welfarepartners-nonprod.ie/                                   | ✓ dsp                                                   |
|                                                                           |                                                         |
|                                                                           | ☑ openid                                                |
|                                                                           | ✓ profile ●                                             |
|                                                                           | Remember this decision:                                 |
|                                                                           | remember this decision until I revoke it                |
|                                                                           | <ul> <li>remember this decision for one hour</li> </ul> |
|                                                                           | O prompt me again next time                             |
| Do you authorise " Dept.                                                  | of Social Protection "?                                 |
| Authorise                                                                 | Deny                                                    |
|                                                                           |                                                         |

- 8. You should click on 'Authorise' without changing any of the options.
- 9. You should then be brought to the list of services on the Welfare Partners homepage.

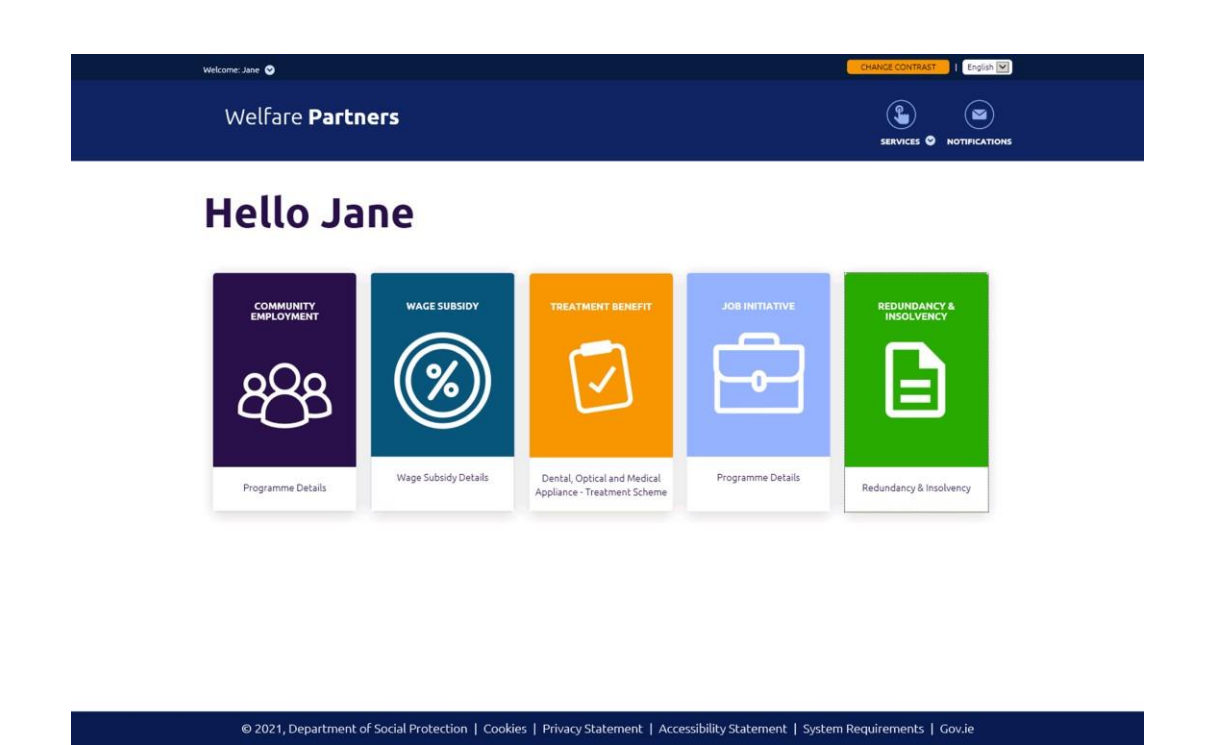

If you have issues loading the correct certificate for Welfare Partners, refer to these instructions in the <u>ROS Help Centre</u>.

Further assistance is available from the <u>ROS Technical Helpdesk</u>.